## Manuál pro získání parkovacího oprávnění

Na stránkách <u>www.dpmp.cz</u> Další služby Parkování v Pardubicích klikněte na dlaždici <u>Dlouhodobé parkování,</u> která Vás přesměruje na eshop (v případě nefunkčnosti použijte <u>https://pardubice.chytrejsiparking.cz</u>) pro koupi elektronického parkovacího oprávnění.

## A jdeme na to:

1. Po přesměrování na stránky eshopu viz výše, kliknete vpravo nahoře na PŘIHLÁŠENÍ.

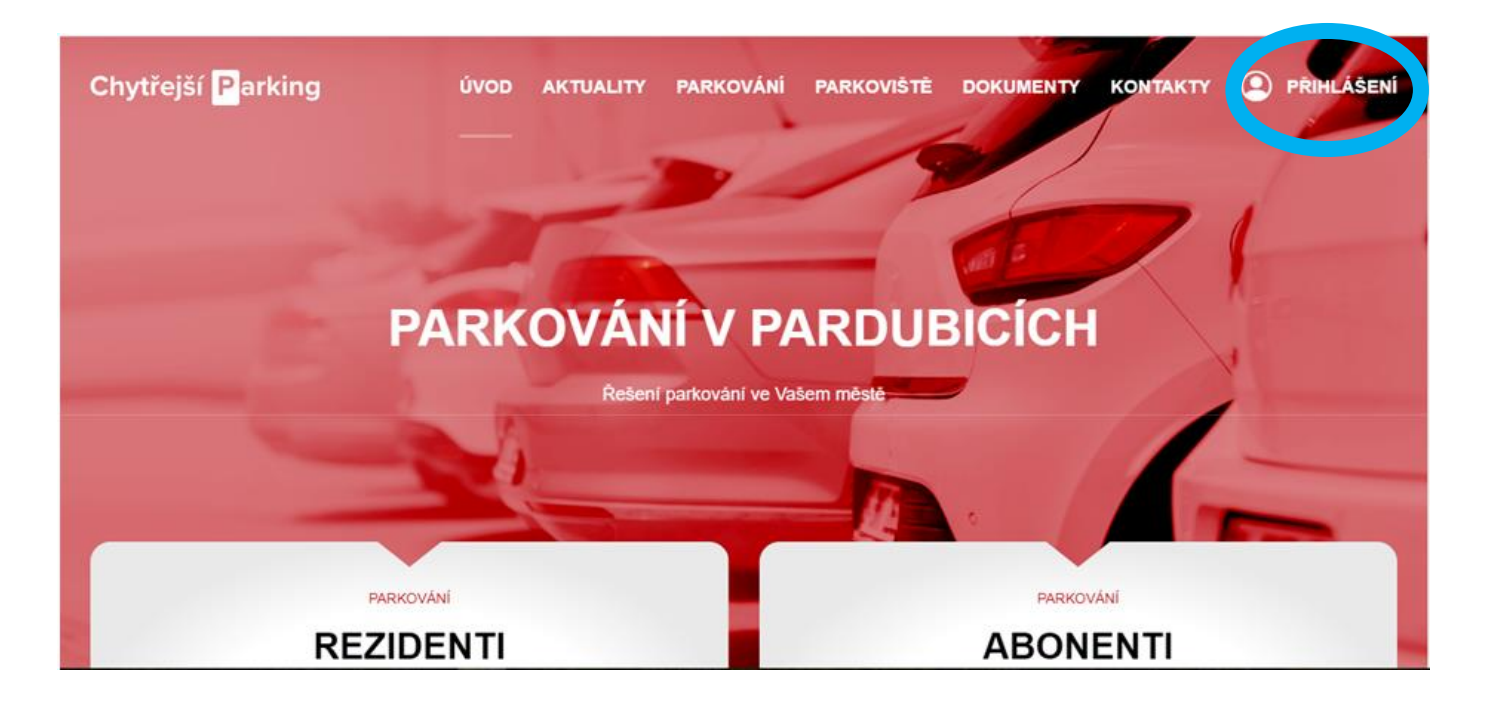

2. Zadejte email, který budete používat pro potřeby pořízení parkovacího oprávnění.

| Chytřejší <mark>P</mark> arking |                                              |  |
|---------------------------------|----------------------------------------------|--|
|                                 | Při hlášení do aplikace<br>Chytřejší Parking |  |
|                                 | Zadejte svúj e-mail                          |  |
|                                 | Další                                        |  |
|                                 | Nepřišel vám potvrzovací email?              |  |
|                                 |                                              |  |

## POKRAČUJTE TLAČÍTKEM DALŠÍ

3. Zvolte, zda jste rezident či abonent

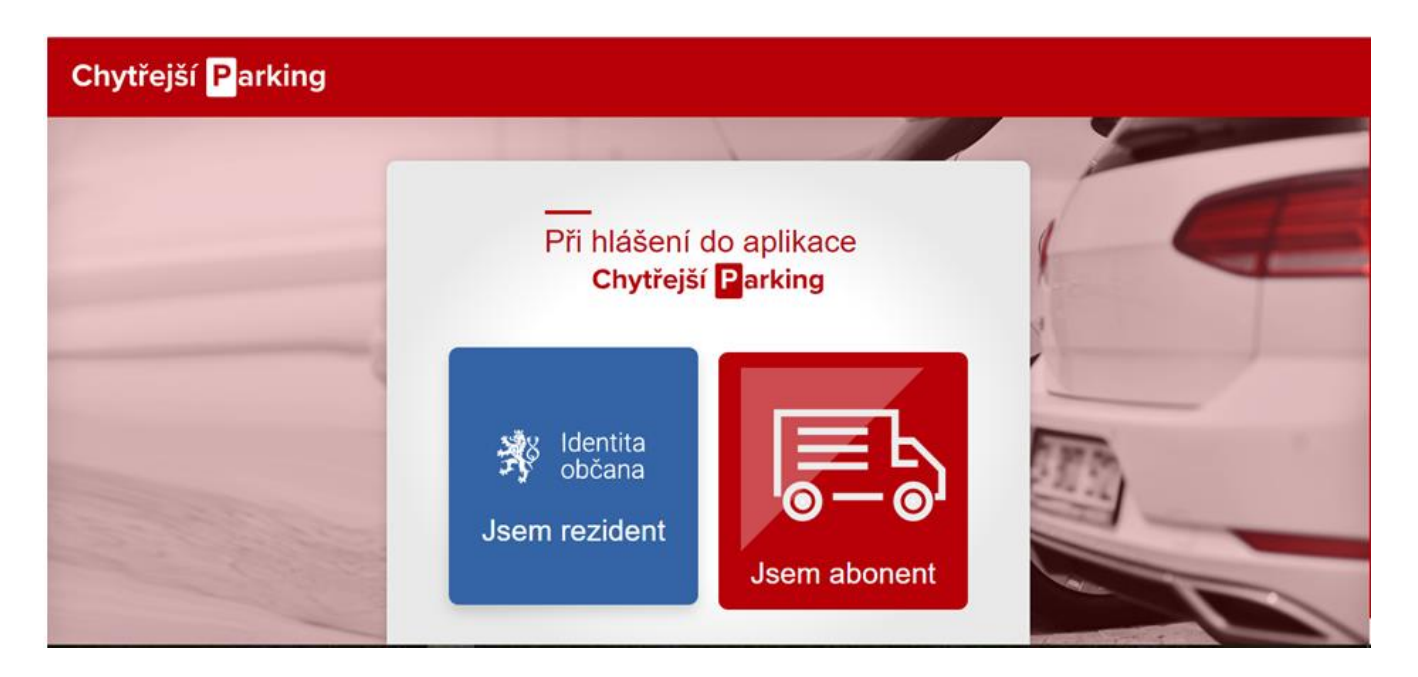

## 4.

a. Pokud jste zvolili možnost "Jsem rezident" budete přesměrování na stránky Identity občana. V případě, že identitu ještě nemáte, je nejvyšší čas si ji pořídit (např. pro jednodušší komunikaci se státními úřady). Doporučujeme variantu bankovní identity, kterou v současné době podporuje 7 bank fungujících v ČR.

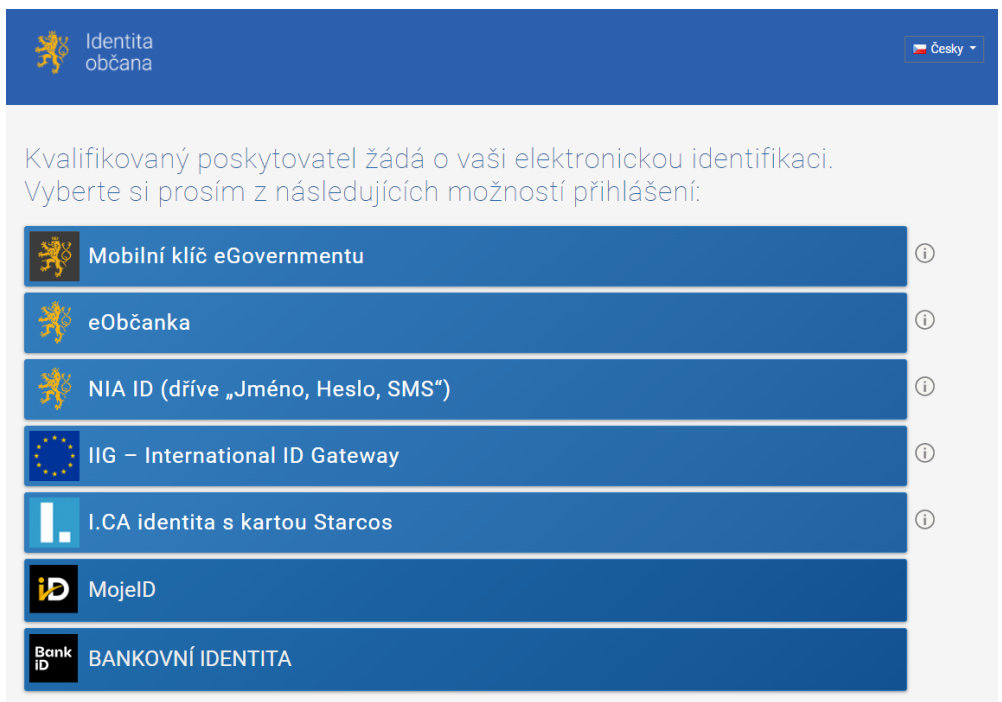

b. Pokud jste zvolili možnost "Jsem abonent", je nutné vyplnit krátký formulář. Stačí vyplnit IČO Vaší společnosti a opustit textové pole. Informace o společnosti by se měly během okamžiku načíst. V posledních dvou polích stačí pouze vyplnit heslo a potvrdit jeho zadání. Pokud vlastníte společnost, která ve městě nemá sídlo, ale pouze provozovnu, navštivte prosím pobočku DPMP.

| Váč  | Jomail cz                   |     |       |
|------|-----------------------------|-----|-------|
| vas  | yeman.cz                    |     |       |
| Vlož | e IČO své společnosti/živno | sti |       |
| Jmé  | no společnosti              |     |       |
| Adre | sa sídla společnosti        |     |       |
| Hes  | 0 *                         |     | <br>0 |
| Hoo  | 0. ZDOVU *                  |     |       |

V případě, že jste rezident, který nemá na území města trvalé bydliště, ale pouze vlastní nemovitost, bude nutné po ověření Identitou občana vyplnit ještě dodatečný formulář. Stačí pouze zadat adresu Vaší nemovitosti na území města Pardubic a její číslo listiny nemovitosti.

| Registrace do a                     | aplikace <b>Chy</b> t      | rejší <mark>P</mark> arking |
|-------------------------------------|----------------------------|-----------------------------|
| Zadejte adresu své nemovitost       | i na území města.          |                             |
| Zadejte číslo listiny vlastnictví r | nemovitosti, kterou na úze | mí města vlastníte          |
|                                     | Odeslat                    |                             |

Vyřízení Vaší žádosti, v případě, že jste pouze vlastníkem nemovitosti, může trvat až 2 pracovní dny, prosíme proto o trpělivost.

Po registraci rezidenta i abonenta, je nutné potvrdit registraci skrze zprávu zaslanou na Vámi zadanou e-mailovou adresu.

5. Po přihlášení přes identitu občana máte vyhráno, protože se právě dostáváte ke svému účtu pro zakoupení parkovacího oprávnění.

| ∃ Chytřejší <mark>P</mark> arkir | ng     |                                                                                                    |         |                                                                                                    |
|----------------------------------|--------|----------------------------------------------------------------------------------------------------|---------|----------------------------------------------------------------------------------------------------|
| Linéno Příjmení                  | •      |                                                                                                    |         | 6                                                                                                    |
| • Přehled                        |        |                                                                                                    |         |                                                                                                    |
| Parkovací oprávnění              | Jmér   | 10                                                                                                    | J       | méno                                                                                                    |
| Historie plateb                  | Příjm  | iení                                                                                                    | F       | říjmení                                                                                                    |
| Nastavení                        | Parde  | ubice, Pernštýnské náměstí 1                                                                                                    | F       | ardubice, Pernštýnské náměstí 1                                                                                                    |
| Odhlásit se                      | Žóna B | 🛱 🧝 VAŠ ERZ                                                                                                    | Zóna B  | 🕿 🧝 VAŠ ERZ2                                                                                                    |
|                                  |        | Žádná platná oprávnění                                                                                                    |         | Žádná platná oprávnění                                                                                                    |
| Odhlásit se                      | Zóna B | A CONTRACTION CONTRACTION CONTRACTICON CONTRACTICON CONTRACTICO | Zóna B  | A CONTRACTOR CONTRACTOR CONTRACTO |
| Chytřejší <mark>P</mark> arking  |        | Stránka je pouze ilust                                                                                                    | rativní |                                                                                                    |

| Nová žádost                                               |                 |  |  |  |
|-----------------------------------------------------------|-----------------|--|--|--|
|                                                           |                 |  |  |  |
| dentifikace                                               |                 |  |  |  |
| méno                                                      |                 |  |  |  |
| Jméno                                                     |                 |  |  |  |
| Yijmeni                                                   |                 |  |  |  |
| -<br>Příjmení                                             |                 |  |  |  |
| dresa                                                     |                 |  |  |  |
| Pernštýnské náměstí 1, Pardubice                          |                 |  |  |  |
|                                                           |                 |  |  |  |
|                                                           |                 |  |  |  |
| čóna oprávnění *                                          |                 |  |  |  |
| Zóna B                                                    | •               |  |  |  |
| 2Z *                                                      |                 |  |  |  |
| ZADEJTE RZ BEZ MEZER A SPECIALNICH ZNAKÚ, NAPŘ. 0A01234   |                 |  |  |  |
| yp vozidla *                                              |                 |  |  |  |
| do 3500kg                                                 | -               |  |  |  |
| sestné prohlášení - leasing                               |                 |  |  |  |
| Vybrat soubor Nevybrán                                    |                 |  |  |  |
| votvrzení o použití služebního vozidla k soukromým účelům |                 |  |  |  |
| Vybrat soubor Soubor nevybrán                             |                 |  |  |  |
|                                                           | * povinné údaje |  |  |  |

Vyberte z nabídky zón oprávnění, na kterou máte nárok, zadejte RZ vozidla a jeho tonáž, popř. přiložte požadované dokumenty, pokud se Vás jejich odeslání týká. Po vyplnění všech údajů stačí kliknout na tlačítko "Uložit".

V případě, že nedojde k automatickému schválení žádosti, je možné, že některé z Vámi zadaných dokumentů, popř. údajů je třeba ověřit ze strany DPMP. V tomto případě vyčkejte potvrzovací e-mail, který Vám oznámí, zda Vaše žádost byla schválena, či zamítnuta. Schválené žádosti mají v pravém horním rohu "rozblikanou" zelenou kontrolku.

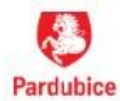

| Změna stavu | parkovací karty                                                |
|-------------|----------------------------------------------------------------|
| Dobrý den,  |                                                                |
|             | znamujeme, že Vače parkovací karta byla schválena, pypí můžete |

7. Tlačítkem v pravém horním rohu 🛛 Si zaktualizujete stránku.

V případě, že jste měli veškeré doklady v pořádku, můžete přejít k dalšímu kroku a to k objednání oprávnění.

8. Znovu rozklikněte svoji kartu, kterou jste v předešlém kroku vytvořili. Ve spodní části formuláře budete mít dostupné tlačítko "Přidat oprávnění"
– viz ilustrační obrázek

| Parkovací oprávnění              |                         | ×                |
|----------------------------------|-------------------------|------------------|
|                                  |                         |                  |
| Identifikace                     |                         |                  |
| Zóna oprávnění                   | Zóna B                  |                  |
| Platnost                         | 06.05.2022 - 06.05.2027 |                  |
| Stav                             | Platná                  |                  |
| RZ                               | 2 VAŠ ERZ               | 🔁 Dočasně změnit |
| Typ vozidla                      | <b>A</b>                |                  |
| Číslo el. identifikátoru PepiQ   | Nepřiřazeno             |                  |
|                                  |                         |                  |
| Oprávnění                        |                         |                  |
|                                  | Přidat oprávnění        |                  |
| Nemáte žádná parkovací oprávnění |                         |                  |
|                                  |                         |                  |
| Vymazat                          |                         | Zavřít           |

9. Klikněte dole na tlačítko "Přidat oprávnění". Dále si zvolte délku oprávnění z nabídky a počátek platnosti oprávnění.

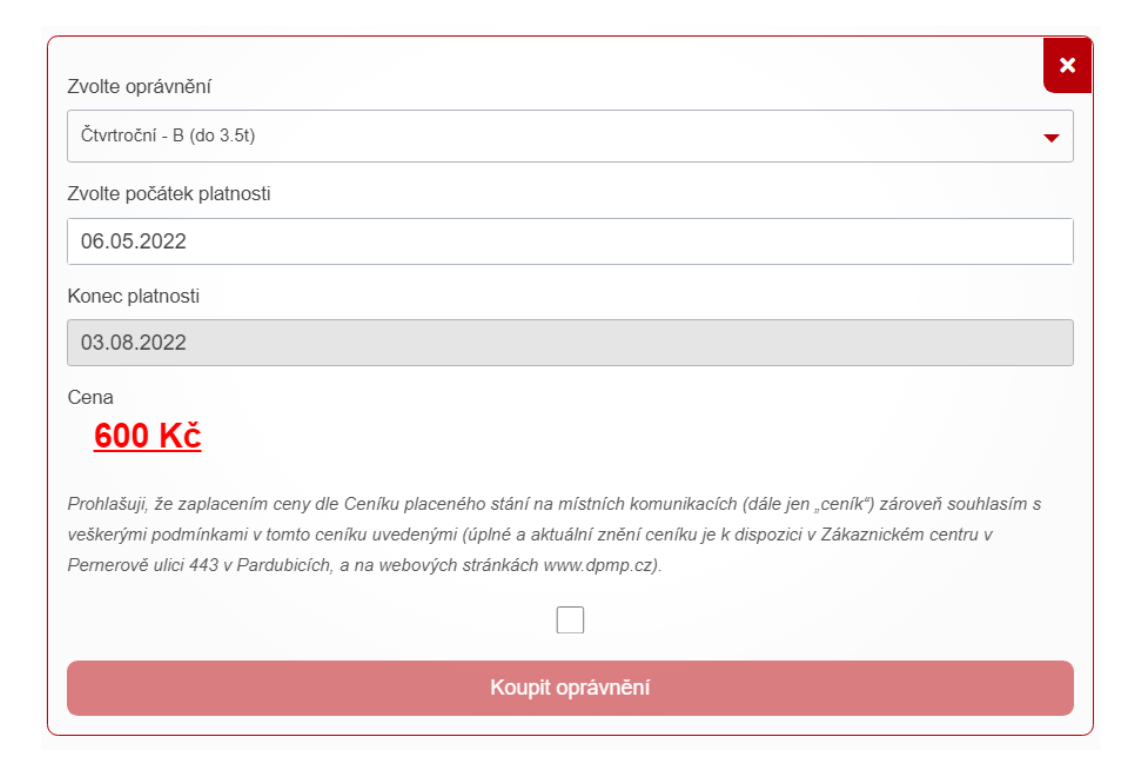

Obrázky jsou pouze ilustrativní

Poté se Vám otevře okno Rekapitulace nákupu.

| Rekapitulace   | nákupu 🗙                 |
|----------------|--------------------------|
| Zóna oprávnění | Zóna B                   |
| RZ             | CZ VAŠ ERZ               |
| Platnost       | 06.05.2022 - 03.08.2022  |
| Typ oprávnění  | Čtvrtroční - B (do 3.5t) |
| Cena           | 600 Kč                   |
|                | Zaplatit oprávnění       |

Obrázky jsou pouze ilustrativní

10. A už jste u konce, stačí kliknout na tlačítko "Zaplatit oprávnění", které Vás přesměruje na platební bránu

|                                                                                                    | Bezpečná online platba                                                                                                    |
|----------------------------------------------------------------------------------------------------|----------------------------------------------------------------------------------------------------|
| Ix tiv 90day 600.00 €2K<br>6000,00 CZK<br>★ Zništi platbu a vršati<br>★ Solo pabrbodu<br>Parking Partubice<br>Teptého 2M<br>5000 Parkube z.<br>-420 466 89 899<br>intolinkalidjemp c.z.<br>www.dymp.c.z. | Vale plesabeli údája nihuly nesetilitva s shuchadnihum. V adresnih řádka prehlitače sprava ovářka, že se necházitva na trávne jaktatnihrena czob. č. z š be zalená ikona zámetku innihuje isezpečné opjení.   Číslo karty Platnost CVC/CVV   ↓ ↓   ↓ ↓   ↓ ↓   ↓ ↓   ↓ ↓   ↓ ↓   ↓ ↓   ↓ ↓   ↓ ↓   ↓ ↓   ↓ ↓   ↓ ↓   ↓ ↓   ↓ ↓   ↓ ↓   ↓ ↓   ↓ ↓   ↓ ↓   ↓ ↓   ↓ ↓   ↓ ↓   ↓ ↓   ↓ ↓   ↓ ↓   ↓ ↓   ↓ ↓   ↓ ↓   ↓ ↓   ↓ ↓   ↓ ↓   ↓ ↓   ↓ ↓   ↓ ↓   ↓ ↓   ↓ ↓   ↓ ↓   ↓ ↓   ↓ ↓   ↓ </th                                                                                                    |
| Southand A                                                                                                    | Online platta karsov je r COOB bezportni. Obchodnik se inkoly nedociv velik Odda karsy a<br>veslavat data st translaticih jasu uzhodelaten v karpadrstem prostikult benity. Pred platbox se<br>posimi ujidala, že vala kata na katovi michova platta na interenat. U pojastatala vali karsy<br>vysladuje dati čevjete bezportnogli odda plato prostovaljevolovalno valiki translatika. U posta<br>posimi plato za plato plato pla |

A je hotovo, v případě, že vše proběhlo v pořádku by se Vám mělo ukázat v kartě oprávnění "STAV PLATNÉ". Parkovací oprávnění začíná po zaplacení platit od počátku následujícího dne od 00:00:01 hodin. Např.: když je zakoupeno/zaplaceno parkovací oprávnění dne 10. 6. 2022, platí od 11. 6. 2022 od 00:00:01 hodin.

|               | Přidat oprávnění      |  |
|---------------|-----------------------|--|
| Typ oprávnění | Roční - C (do 3.5t)   |  |
| Platnost      | 25.4.2022 - 24.4.2023 |  |
| Stav          | Platné                |  |

Poté Vám zašleme poštou na adresu, kterou jste uvedli v počáteční registraci, elektrický identifikátor PepIQ.

Gratulujeme k novému parkovacímu oprávnění.